# 「閱讀 e 起來」指定專區 悅讀 方舟 操作說明

1. 導覽頁 <u>http://elearning.rad.gov.tw</u>

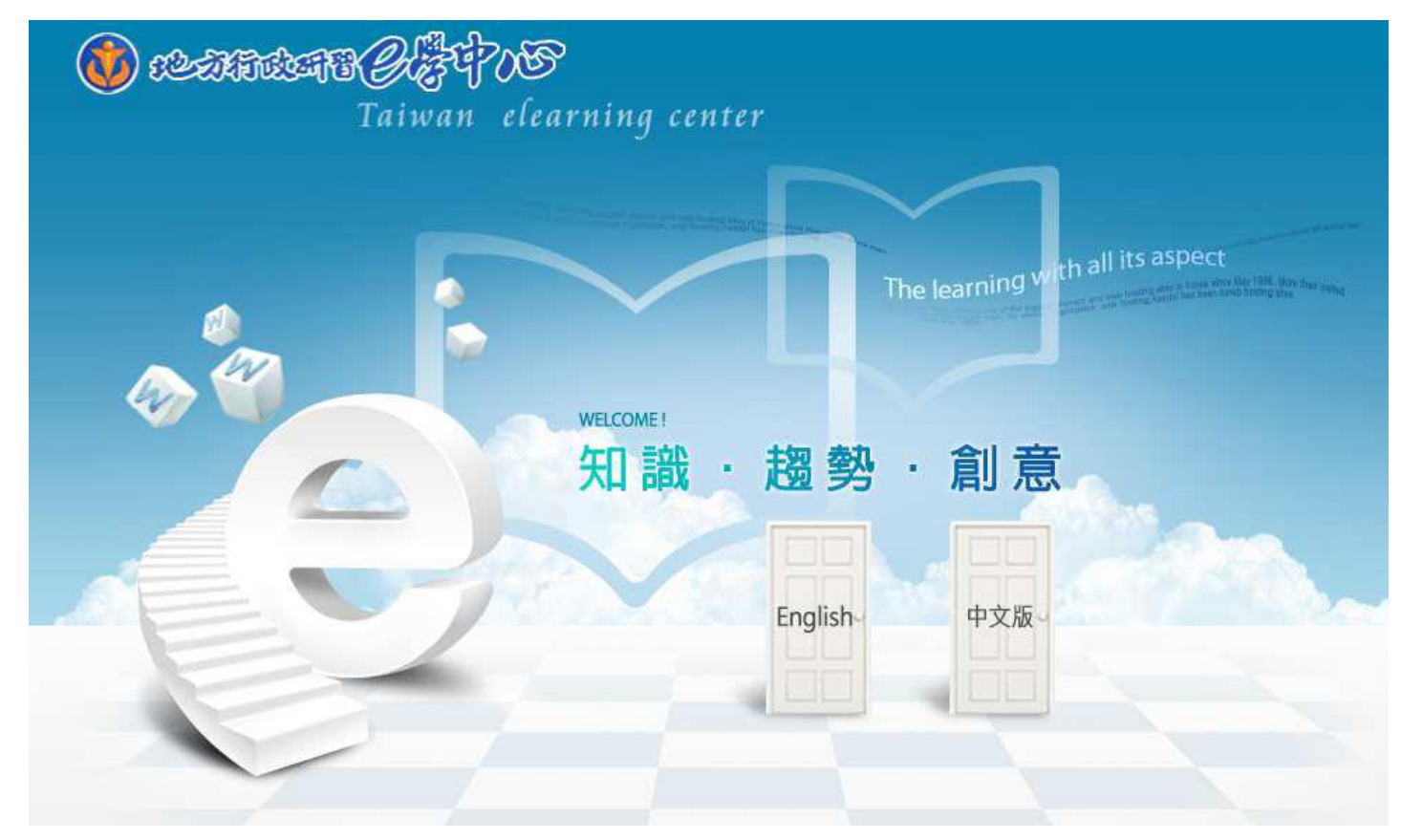

### 2. E學中心-認識入口頁

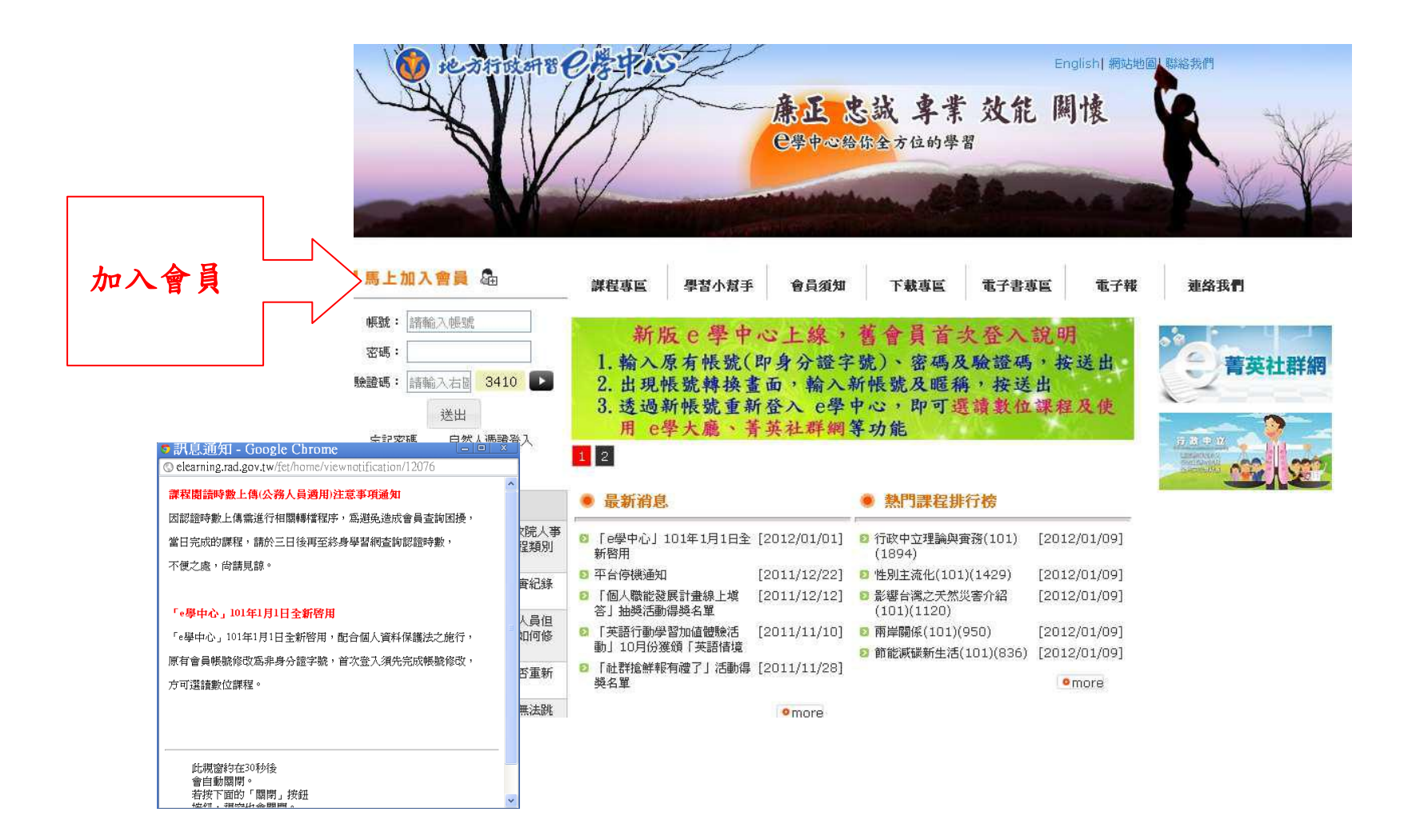

## 3. 加入會員-1

### E 學中心學習平台首頁 ▶ 登入 ▶ 新帳號

| 身份確認 |                                                                   |
|------|-------------------------------------------------------------------|
|      | <b>身分別<sup>*</sup> ⊙</b> 公務員 ○ 約聘人員 ○ 一般民眾 ○ 教師 ○ 外國人士(foreigner) |
| 身    | <b>分證字號</b> *                                                     |
|      |                                                                   |
|      | ~為了保障你的權益,請務必詳實填寫你的資料~                                            |
|      |                                                                   |

下一步 重填

\*

選擇【身份別】及輸入【身分證字號】進行會員申請

## 4. 加入會員-2

|              |                           | 基本資           | 資料輸入完畢,顯示確認帳號頁                             | 面   |
|--------------|---------------------------|---------------|--------------------------------------------|-----|
| 請選擇您的帳號名稱和密碼 |                           |               |                                            |     |
| 身分證字號        | Z220301011                |               |                                            |     |
| 帳號*          | zoomoon5                  |               | E 學中心學習平台首頁▶ 確認您的帳號                        |     |
| 密碼"          |                           | □ 顯示密碼        |                                            |     |
|              |                           |               | fet fet 您好                                 |     |
|              |                           |               |                                            |     |
| 請提供一些個人訊息    |                           |               | 以下是您申請的帳號與密碼:<br>帳號: zoomoon5<br>密碼: Teses |     |
| 電子郵件*        | chp <del>hrang@fare</del> | astone.com.tw | 地方行政研習e學中心敬上                               |     |
| 電子郵件(再次確認)*  | chp <del>imang@lare</del> | astone.com.tw | 服務時間 週一〜週五 8:30-19:00                      |     |
| 姓氏*          | fet                       |               | (                                          | 下一頁 |
| 名学*          | fet                       |               |                                            |     |
| 電話*          | 12343078                  |               |                                            |     |
| 行動電話         | 0935123456                |               |                                            |     |

## 5. 第一次登入

### E 學中心學習平台首頁 ▶ fet fet ▶ 個人資料

希加到書籤

fet fet 個人資料 筆記

您首次登入到此學習中心,請確認個人基本資料是否正確,以免影響您日後的權益,確認後請按「確定」按鈕,謝謝。

|    | text zoomoon5                                                   |
|----|-----------------------------------------------------------------|
| 社  | 群略稱 <sup>*</sup> zoomoon5 請設定您在公共論壇的暱稱,您<br>在公共論壇的所有發言都將以此暱稱顯示。 |
|    | 姓氏* fet                                                         |
|    | 名字* fet                                                         |
| T. | 子郵件* chpinning@fareastone.com tw                                |
| f  | ■■■==================================                           |
|    | 的資料再次確認,以及詳細資料的填寫                                               |

### 6. E學中心-課程首頁

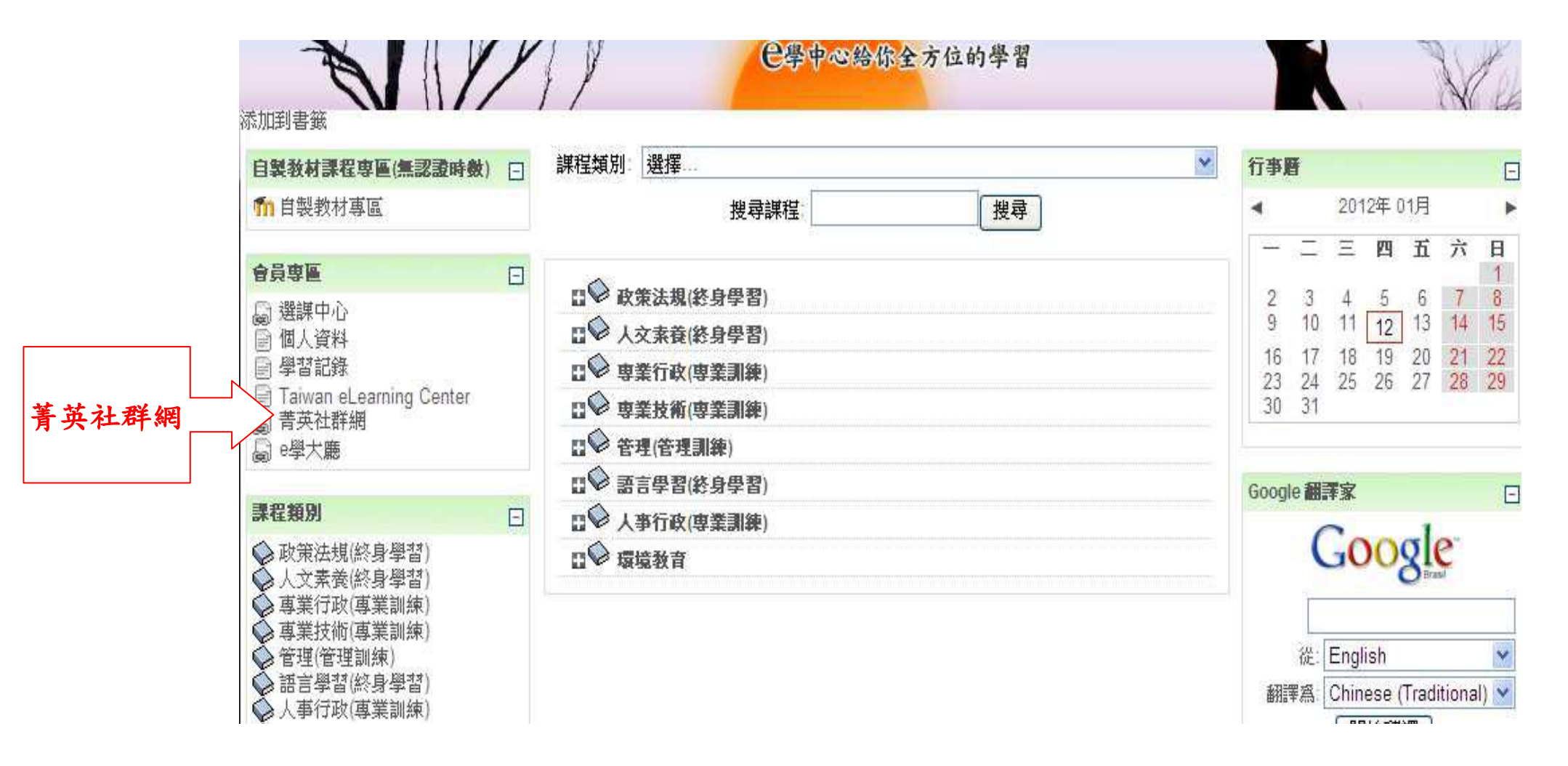

### 7. 進入菁英社群網

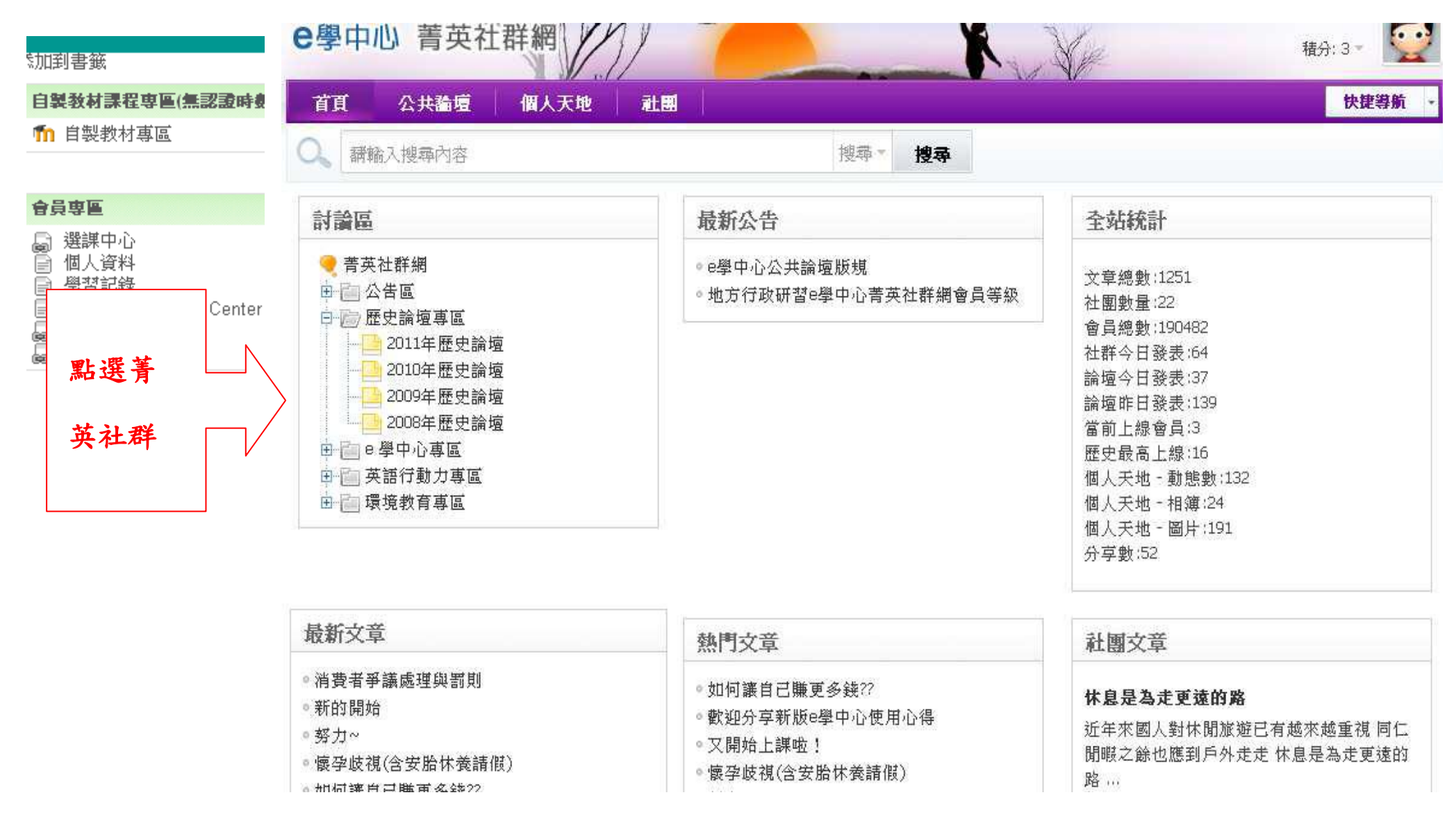

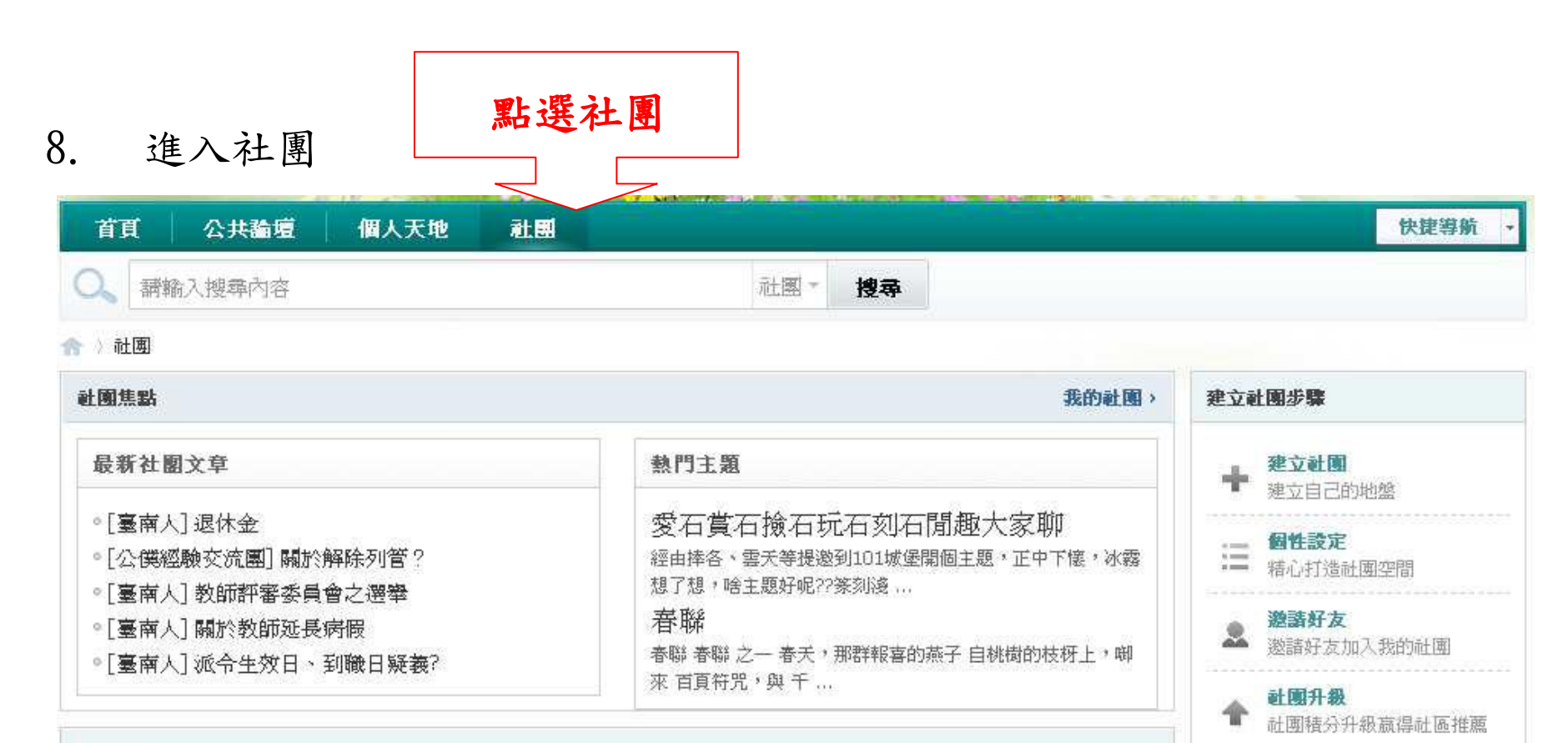

#### 社團分類

創立社團 內政 外交 國防 財政金融 教育 法務 經濟及能源 交通及建設 更多 > 政策類(4) 中事臺 公僕論時事團 「縣市合倂」--異言堂 山水有情~心愛南投~ 社團積分排行 讀書會 語文學習 科技新知 電腦網路 家庭教育 學校教育 社會教育 攝影 更多 > **學習類**(7) 101文學夢想城堡 452 以文會友 E學中心課程重點整理 人事分享讀書會 「當責」讀書會 英語情境體驗證書 暖暖戶所 藝文導覽團 2→ 龍~幸福 430 📴 龍來臺南~幸福城市~ 364 休閒類(39) 旅遊 攝影 登山 運動 釣魚 文學 音樂 美術 更多 > 4 雀躍之樹 263 101文學夢想城堡 龍~幸福 龍來臺南~幸福城市~ 雀躍之樹 天空之城 花蓮 廟埕文化 喜怒哀樂! 老人之抒~看人生風景 甜蜜的家庭 好攝之徒 豪小子加油站 随便走走 戀戀NT小棧 樂活養生之旅 孔明單重消遙遊 日月潭慈鯛扶輪社 胡夭 5 談"心"說"愛" 243

6 天空之城-花蓮

157

說地眞有趣 客家之美 大腳逛夜市 就是愛旅遊

### 9. 搜尋悅讀方舟

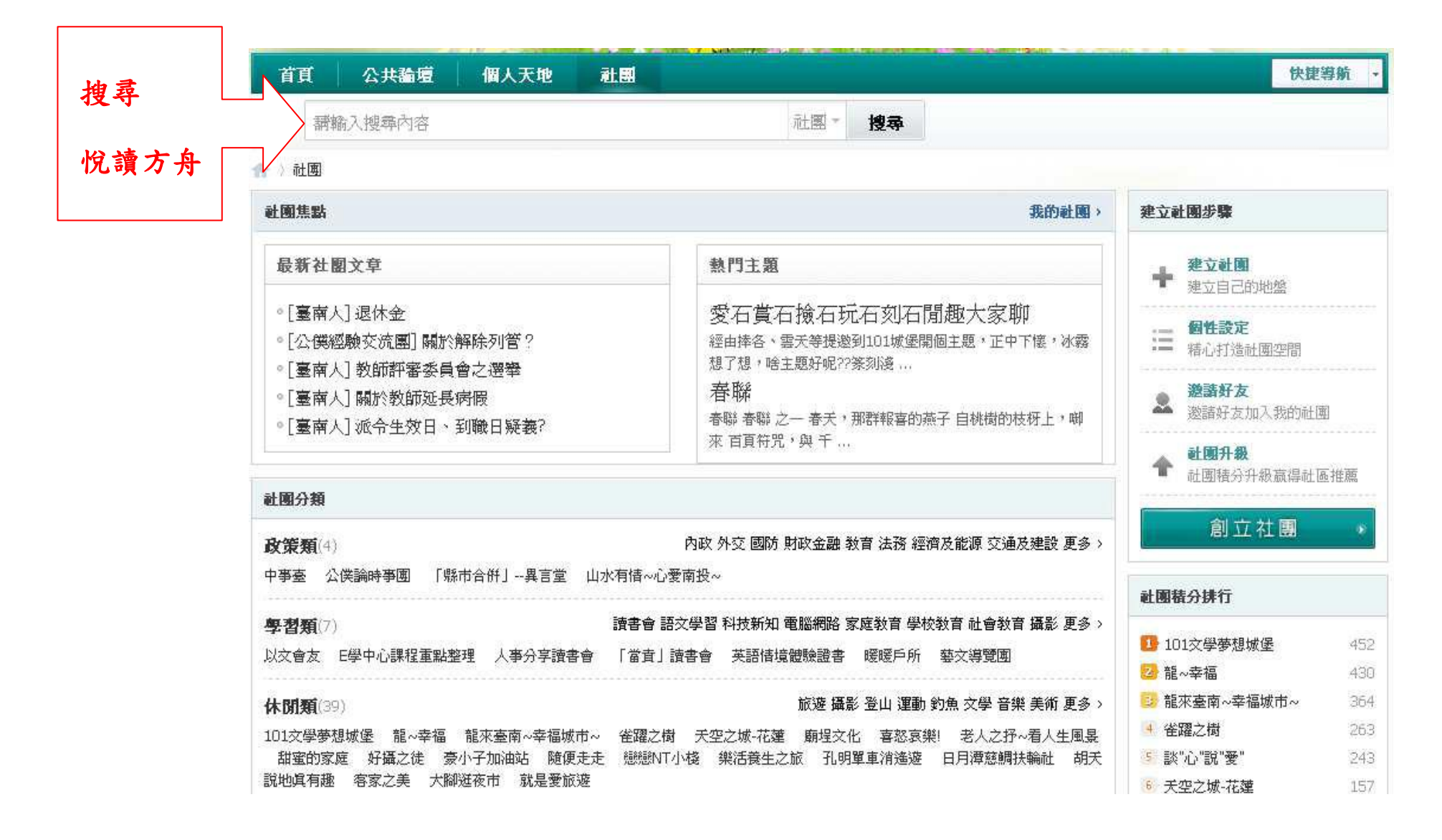

10. 加入悅讀方舟社團

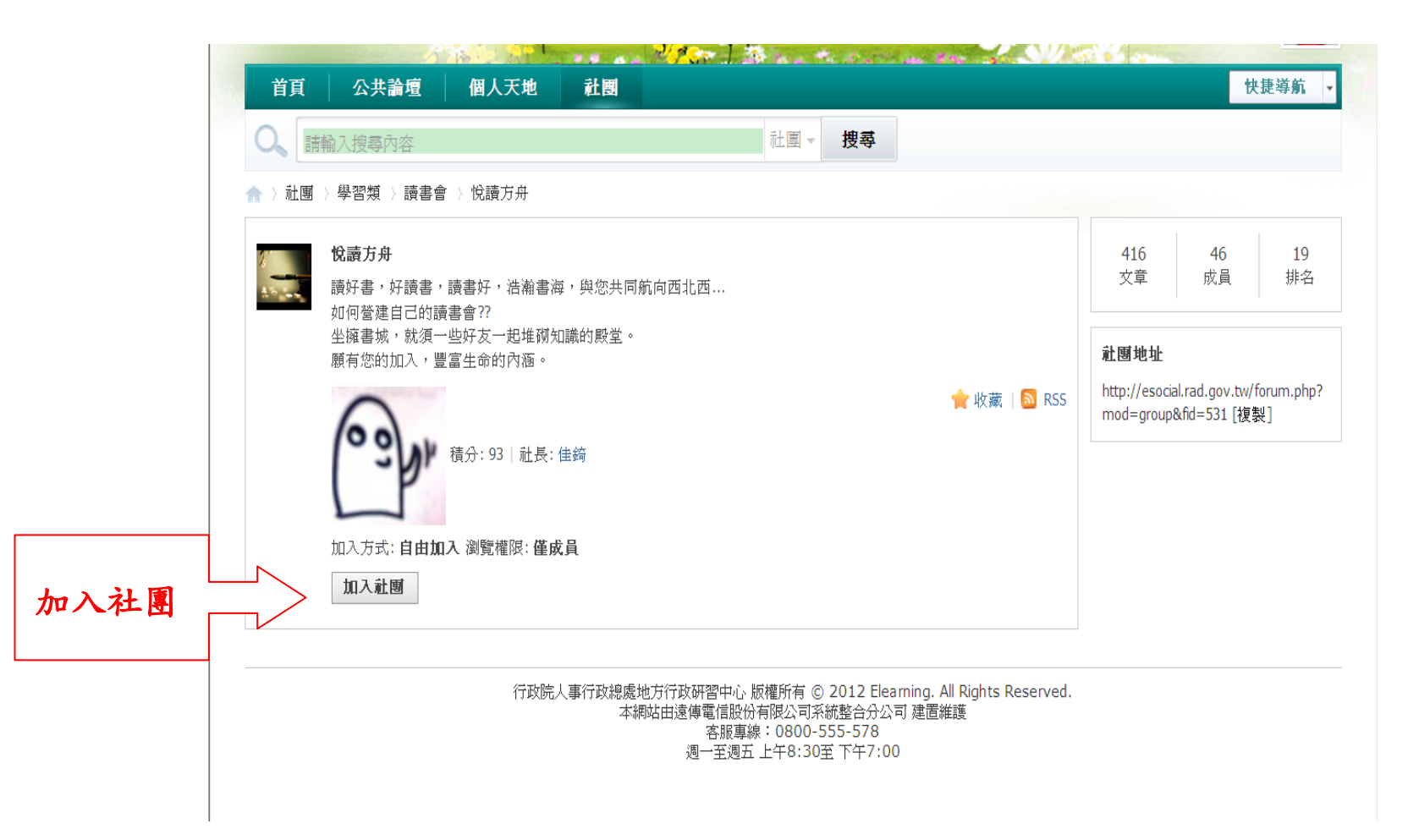

### 11. 參與社團的討論

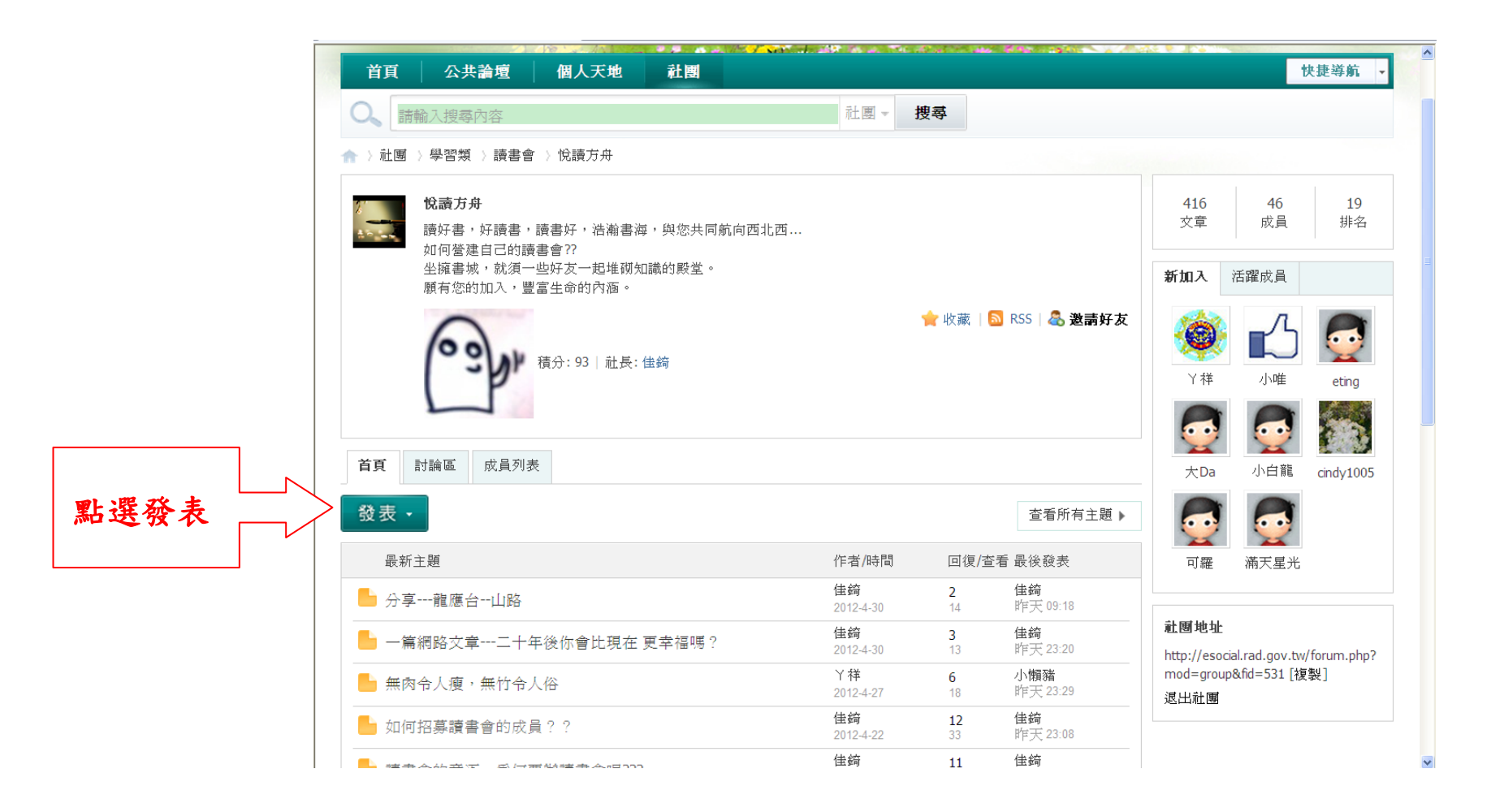

12. 發表文章並遵守版規

| 首頁 公共論壇 個人天地 社團                         | 快捷導航            |
|-----------------------------------------|-----------------|
| Q、「請輸入搜尋內容 社團 - <b>搜尋</b>               |                 |
| ◇ 社團 ◇ 學習類 ◇ 讀書會 ◇ 悅讀方舟 〉 發表文章          |                 |
| 發表文章 發起投票                               | 附加選項            |
| 新祝는 漂可給 3.80 佃字元                        | □ HTML 程式碼      |
|                                         |                 |
| 🔋 字體 🚽 大小 🚽 в I Ц 🔺 涔 🧠 雪 雪 雪 🗃 🤪 🖬 🥢 👬 | 全屏 高級 ☑ 解析圖片連結  |
|                                         | □ 禁用連結識別        |
|                                         | □ 禁用表情          |
|                                         | □ 禁用編輯器程式       |
|                                         | 碼               |
|                                         | □ 使用個人簽名        |
|                                         | □ 回覆文章僅作者       |
|                                         | □□覆文章反向排        |
|                                         | <b>总</b> 據收回復通知 |
|                                         | ☑ 發送動態          |
|                                         |                 |
|                                         |                 |
|                                         |                 |
|                                         |                 |